### Value-Based Purchasing Management System (VMS) Portal - Provider Training

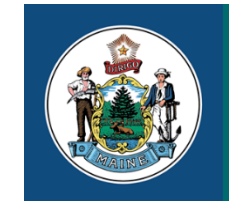

MaineCare Services

An Office of the Department of Health and Human Services

Paul R. LePage, Governor

Ricker Hamilton, Commissioner

## Agenda

- Introduction
- New TPA for provider not yet enrolled
- New TPA for a provider already enrolled
- Existing TPA users
- TPA new user registration
- Trading partner administrator
- TPA invite for a new user
- TPA new user registration
- Successful Trading Partner registration
- Accessing the VMS portal
- VMS portal
- VMS portal homepage
- Health PAS portal
- Requesting access to VMS
- TPA portal homepage
- Contact information
- VMS portal
- Resources

### Introduction

- Access to VMS will be located on the MIHMS Health PAS portal
- Login to VMS portal will require TPA single sign-on

## Providers who do not already have a TPA will need to register at <u>https://mainecare.maine.gov/</u>

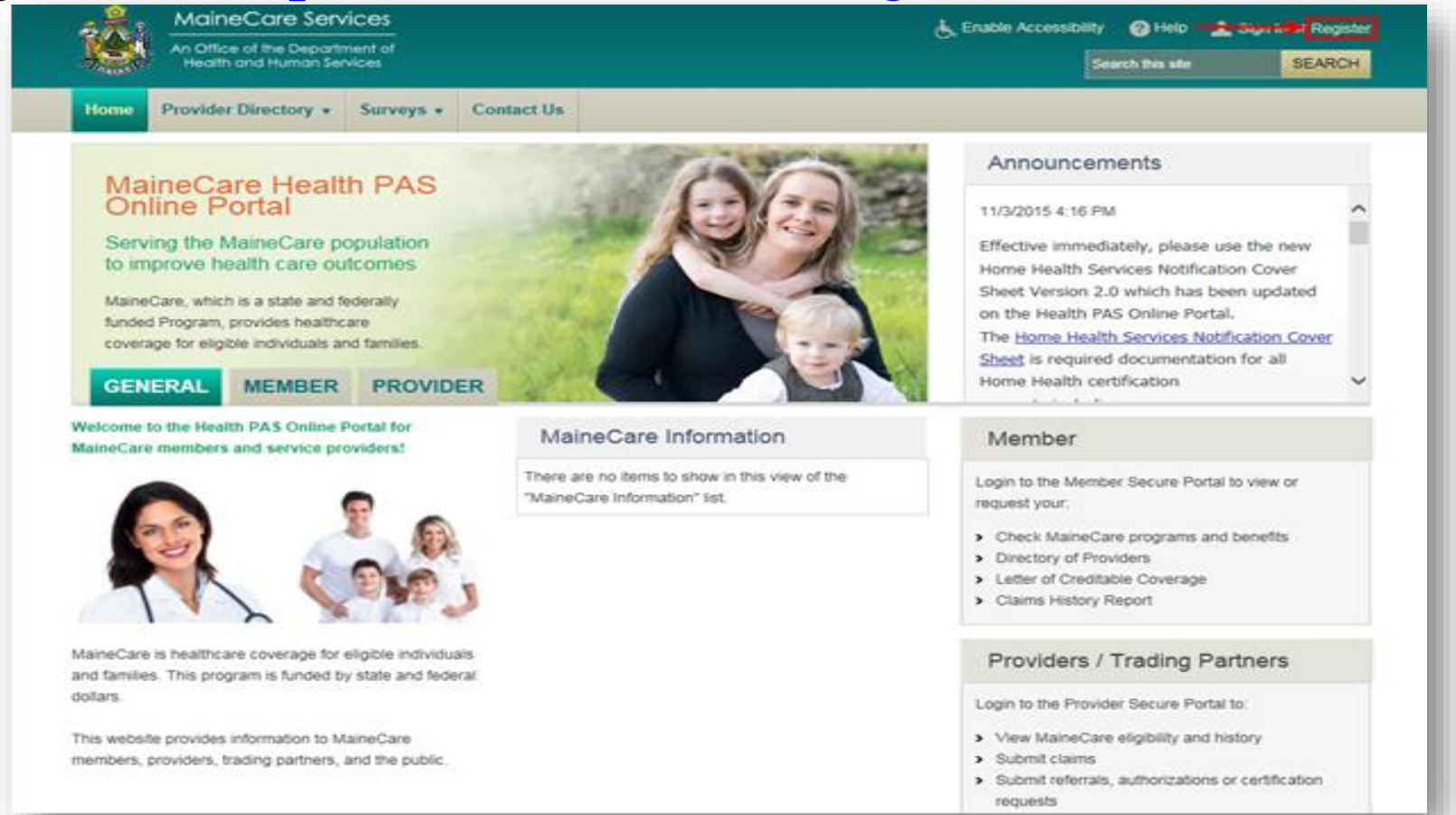

#### Demographic information

| Health PAS-OnLine Registration |                                                                                     |                      |                                                              |
|--------------------------------|-------------------------------------------------------------------------------------|----------------------|--------------------------------------------------------------|
| Step 1 Demographic Information |                                                                                     |                      |                                                              |
| * Indicates required field.    |                                                                                     |                      |                                                              |
| <u>R</u> egister As            | Provider - Not Yet Enrolled 🔹                                                       | ]                    |                                                              |
| * Name                         | Provider - Already Enrolled Provider - Not Yet Enrolled Billing Agent Clearinghouse | * <u>L</u> ast Name  | <u>I</u> itle                                                |
| <u>C</u> ompany Name           | Health Plan                                                                         |                      |                                                              |
| *Address <u>1</u>              | Member                                                                              |                      |                                                              |
| Address <u>2</u>               |                                                                                     | ]                    |                                                              |
| *City                          |                                                                                     | ]                    |                                                              |
| * <u>S</u> tate                | ME                                                                                  | ]                    |                                                              |
| * <u>Z</u> IP                  | ZIP code must be in xxxxx or xxxxx-xxxx for US<br>a numeric digit from 0 to 9.      | A and AXA XAX for Ca | nada. Where A is any uppercase alphabetic character and X is |
| Country                        | USA                                                                                 |                      |                                                              |
| *T <u>e</u> lephone            |                                                                                     | ]                    |                                                              |
| Website Address                |                                                                                     | ]                    |                                                              |
| *Ta <u>x</u> ID                |                                                                                     | ]                    |                                                              |
| <u>N</u> PI                    |                                                                                     | ]                    |                                                              |
|                                | NEXT CANCEL                                                                         |                      |                                                              |
|                                |                                                                                     |                      |                                                              |

#### Security information

| Health PAS-OnLine Registration   |                                                                                                    |
|----------------------------------|----------------------------------------------------------------------------------------------------|
| Step 1 Demographic Information   |                                                                                                    |
| Step 2 Security Information      |                                                                                                    |
| * Indicates required field.      |                                                                                                    |
| * <u>U</u> ser Name              |                                                                                                    |
|                                  | Password must contain at least 6 characters consisting of an upper and lower case letter, a special character such as a # or * or ^ |
|                                  | (except ,) and a number.                                                                                                    |
| * <u>P</u> assword               |                                                                                                    |
| * <u>R</u> e-enter Password      |                                                                                                    |
| * <u>E</u> mail Address          |                                                                                                    |
| *Re-enter E <u>m</u> ail Address |                                                                                                    |
|                                  | Please enter a confidential question and answer                                                                                     |
|                                  | for password reset and user name recovery purposes.                                                                                 |
| *Security Question               |                                                                                                    |
| *Security <u>A</u> nswer         |                                                                                                    |
|                                  | NEXT BACK CANCEL                                                                                                    |
|                                  |                                                                                                    |

#### Confirm information

| Name              | Test Test     |
|-------------------|---------------|
| Address           | Test Lane     |
| Company Name      | Molina        |
| City              | Augusta       |
| State             | ME            |
| Zip               | 04330         |
| Country           | USA           |
| Telephone         | 207-123-4567  |
| User Name         | TestTest      |
| Email Address     | test@test.com |
| Security Question | question      |
| Security Answer   | answer        |
| CONFIRM BA        | CK CANCEL     |

#### Agreement

| Step 5 Agree                               | ement                                                                              |       |
|--------------------------------------------|------------------------------------------------------------------------------------|-------|
| Trading Partne<br>Entity Type: Pi<br>FEIN: | er ID:<br>ROV                                                                      | 1     |
|                                            | Molina Medicaid Solutions - Maine<br>PROVIDER TRADING PARTNER AGREEMENT            |       |
| Yes, I agree to the                        | e above terms and conditions.                                                      | Print |
|                                            | Please enter the First Name and Last Name as in Demographics Information Provider) |       |
| * <u>Signature</u>                         | Date 2/19/2015 4:30:40 PM                                                          |       |
| Host Name                                  | REGISTER BACK CANCEL                                                               |       |

#### Activate account

| Step 5 Agreement                                  |                                                                         |                    |       |
|---------------------------------------------------|-------------------------------------------------------------------------|--------------------|-------|
| Trading Partner ID:<br>Entity Type: PROV<br>FEIN: |                                                                         |                    |       |
|                                                   | Molina Medicaid Solutions - Maine<br>PROVIDER TRADING PARTNER AGREEMENT |                    |       |
| Yes, I agree to the above terms and con           | Registration                                                            |                    | Print |
| Please enter the First<br>Provider) Signature     | Registration is successful. Check your e-mail for activation process.   | 19/2015 4:50:40 PM |       |
| Host Name                                         | OK DOWNLOAD AGREEMENT                                                   |                    |       |

#### Activation email

| Trading Partner Account Activation |                                      |
|------------------------------------|--------------------------------------|
| User Name                          |                                      |
| Activation Pitv                    | 687c6d95-9298-4a8a-a69d-1107f5225c53 |
| *Password                          | •••••                                |
| ACTIVAS                            | ACCOUNT                              |

#### Enter the username and password

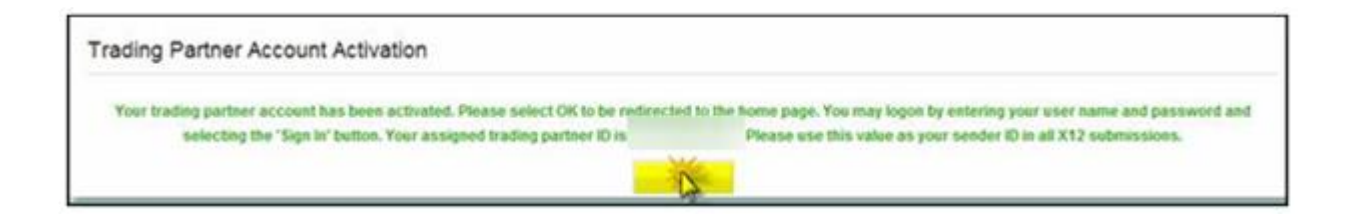

# Providers already enrolled with TPA will need to sign into their TPA at <a href="https://mainecare.maine.gov/">https://mainecare.maine.gov/</a>

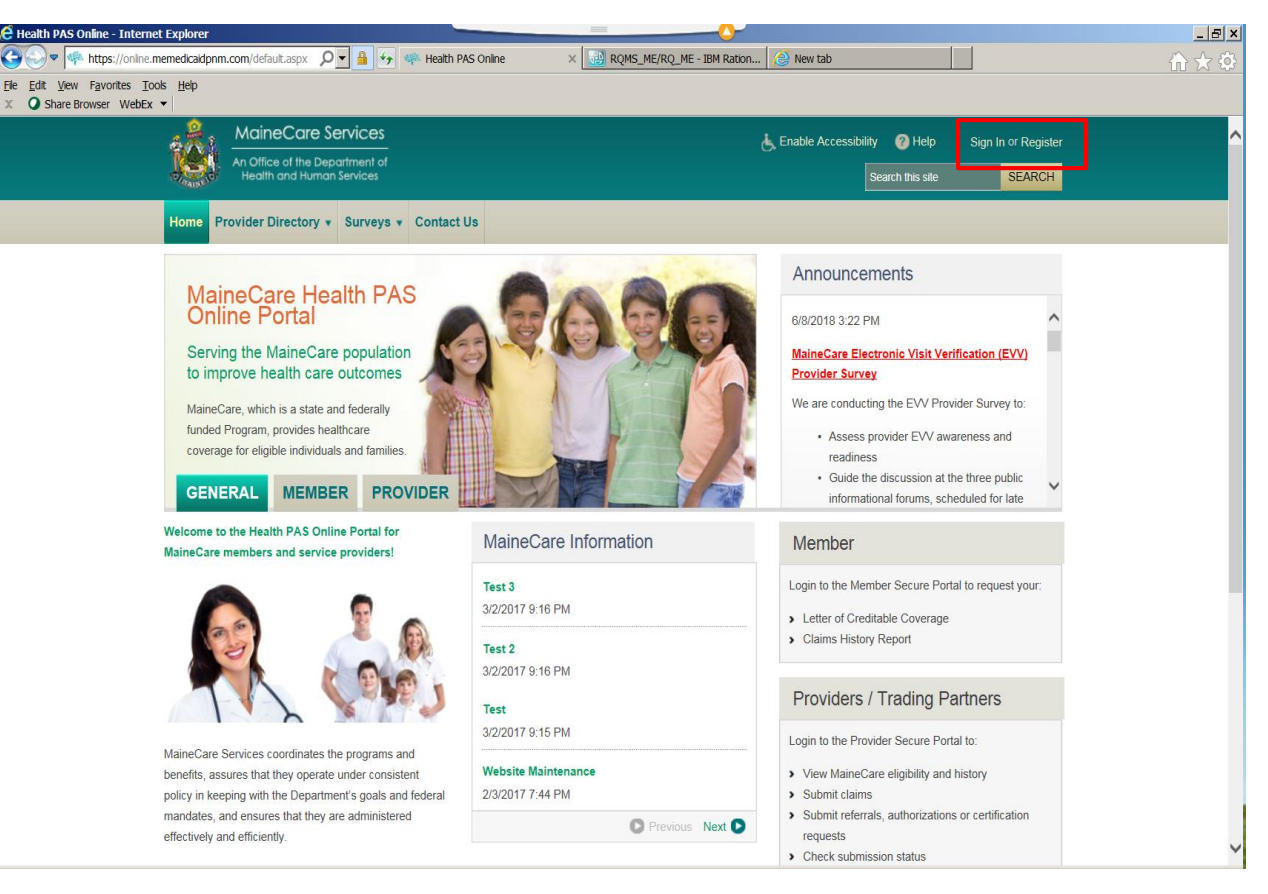

#### Demographic information

| Health PAS-OnLine Registration |                                                                                                    |  |
|--------------------------------|----------------------------------------------------------------------------------------------------|--|
| Step 1 Demographic Information |                                                                                                    |  |
|                                |                                                                                                    |  |
| "Indicates required field.     |                                                                                                    |  |
| <u>R</u> egister As            | Provider - Already Enrolled                                                                                                    |  |
| * Name                         | Provider - Already Enrolled Last Name Iitle<br>Provider - Not Yet Enrolled<br>Billing Agent<br>Business Associate                                                                                                    |  |
| <u>C</u> ompany Name           | Clearinghouse<br>Health Plan                                                                                                    |  |
| *Address <u>1</u>              | Internal                                                                                                    |  |
| Address <u>2</u>               | Member                                                                                                    |  |
| *C <u>i</u> ty                 |                                                                                                    |  |
| * <u>S</u> tate                | ME v                                                                                                    |  |
| *ZIP                           | ZIP code must be in xxxxx or xxxxx for USA and AXA XAX for Canada. Where A is any uppercase alphabetic character and X is<br>a numeric digit from 0 to 9.                                                                                                    |  |
| Country                        | USA v                                                                                                    |  |
| *T <u>e</u> lephone            |                                                                                                    |  |
| <u>W</u> ebsite Address        |                                                                                                    |  |
|                                | Enter the following credentials for any of your billing provider records.<br>If you have more than one billing provider record, you may add the additional provider records<br>to your online account after registration.<br>Enter values for FEIN/SSN; either NPI or Medicaid Provider ID; and PIN.<br>For providers, these values are your tax ID, NPI or API, and PIN.<br>For Billing Agents, these values are for a provider for whom you intend to submit transactions. |  |
| * <u>F</u> EIN/SSN             |                                                                                                    |  |
| NPI                            |                                                                                                    |  |

#### Security information

| Health PAS-OnLine Registration   |                                                                                                    |
|----------------------------------|----------------------------------------------------------------------------------------------------|
| Step 1 Demographic Information   |                                                                                                    |
| Step 2 Security Information      |                                                                                                    |
| * Indicates required field.      |                                                                                                    |
| * <u>U</u> ser Name              |                                                                                                    |
|                                  | Password must contain at least 6 characters consisting of an upper and lower case letter, a special character such as a # or * or ^ (except ,) and a number. |
| * <u>P</u> assword               |                                                                                                    |
| * <u>R</u> e-enter Password      |                                                                                                    |
| * <u>E</u> mail Address          |                                                                                                    |
| *Re-enter E <u>m</u> ail Address |                                                                                                    |
|                                  | Please enter a confidential question and answer<br>for password reset and user name recovery purposes.                                                       |
| *Security <u>Q</u> uestion       |                                                                                                    |
| *Security <u>A</u> nswer         |                                                                                                    |
|                                  | NEXT BACK CANCEL                                                                                                    |

### Electronic Remittance Advice (RA) information

| Provider Information                             |                |  |
|--------------------------------------------------|----------------|--|
| Provider Name                                    | Provider Name  |  |
| Doing Business As Name (DBA)                     |                |  |
| Provider Address                                 |                |  |
| Street                                           | Street Address |  |
| City                                             | City           |  |
| State/Province                                   | State          |  |
| Zip Code/Postal Code                             | Zip Code       |  |
| Country Code                                     | US             |  |
| Provider Identifiers                             |                |  |
| Provider Federal Tax Identification Number (TIN) |                |  |
| or Employee Identification Number(EIN)           | TIN or EIN     |  |
| National Provider Identifier (NPI)               | NPI            |  |
| Other Identifier(s)                              |                |  |
| Assigning Authority                              |                |  |

#### Confirm information

| Step 4 Confirm Information |                |
|----------------------------|----------------|
| Name                       |                |
| Address                    | Street Address |
| City                       | City           |
| State                      | State          |
| Zip                        | Zip Code       |
| Country                    | Country        |
| Telephone                  | Phone Number   |
| User Name                  |                |
| Email Address              | Email address  |
| Security Question          |                |
| Security Answer            |                |
| CONFIRM                    | CK CANCEL      |

#### Agreement

| Trading Partn<br>Entity Type: Pl<br>FEIN: | ROV                                     |                             |                     |            |                           | 1    |
|-------------------------------------------|-----------------------------------------|-----------------------------|---------------------|------------|---------------------------|------|
|                                           |                                         | Molina M                    | edicaid Solution    | ns - Maine |                           | χ.   |
|                                           |                                         | PROVIDER TR                 | ADING PARTNE        | RAGREEMEN  | т                         | 4    |
| (es, 1 agree to the                       | e above terms and condition             | ns.                         |                     |            |                           | Prin |
|                                           | Please enter the First Nan<br>Provider) | e and Last Name as in Demog | raphics Information |            |                           |      |
| * Signature                               |                                         |                             |                     |            | Date 2/19/2015 4:50:40 PM |      |
| Host Name                                 |                                         |                             |                     |            | IP Address                |      |
|                                           |                                         | 2105112                     | BACK                | CANCEL     |                           |      |

#### Activate account

| Step 5 Agreen                                | nent                      |                                                                         |                    |       |
|----------------------------------------------|---------------------------|-------------------------------------------------------------------------|--------------------|-------|
| Trading Partner<br>Entity Type: PRO<br>FEIN: | ID:<br>DV                 |                                                                         |                    | 1     |
|                                              |                           | Molina Medicaid Solutions - Maine<br>PROVIDER TRADING PARTNER AGREEMENT |                    | × .   |
| Yes, I agree to the a                        | bove terms and cond       | Registration                                                            |                    | Print |
| P<br>P<br>Signature                          | lease enter the First I ' | Registration is successful. Check your e-mail for activation process.   | 19/2015 4:50:40 PM |       |
| Host Name                                    |                           | OK DOWNLOAD AGREEMENT                                                   |                    |       |

#### Activation email

| Trading Partner Account Activation |                                     |  |
|------------------------------------|-------------------------------------|--|
| User Name                          |                                     |  |
| Activation PIN                     | 687c5d5-9296-4a8a-ab9d-1107f5225c53 |  |
| *Password                          |                                     |  |
| ACTIVAS                            | ACCOUNT                             |  |

#### Enter the username and password

| Trading Partner Account Activation                                                                                                    |                                                                                                    |
|----------------------------------------------------------------------------------------------------|----------------------------------------------------------------------------------------------------|
| Your trading partner account has been activated. Please select OK to be redirected<br>selecting the "Sign in" button. Your assigned trading partner ID is | to the home page. You may logon by entering your user name and password and<br>Please use this value as your sender iD in all X12 submissions. |
|                                                                                                    | <u></u>                                                                                                    |

### Existing TPA user

#### Trading Partner login

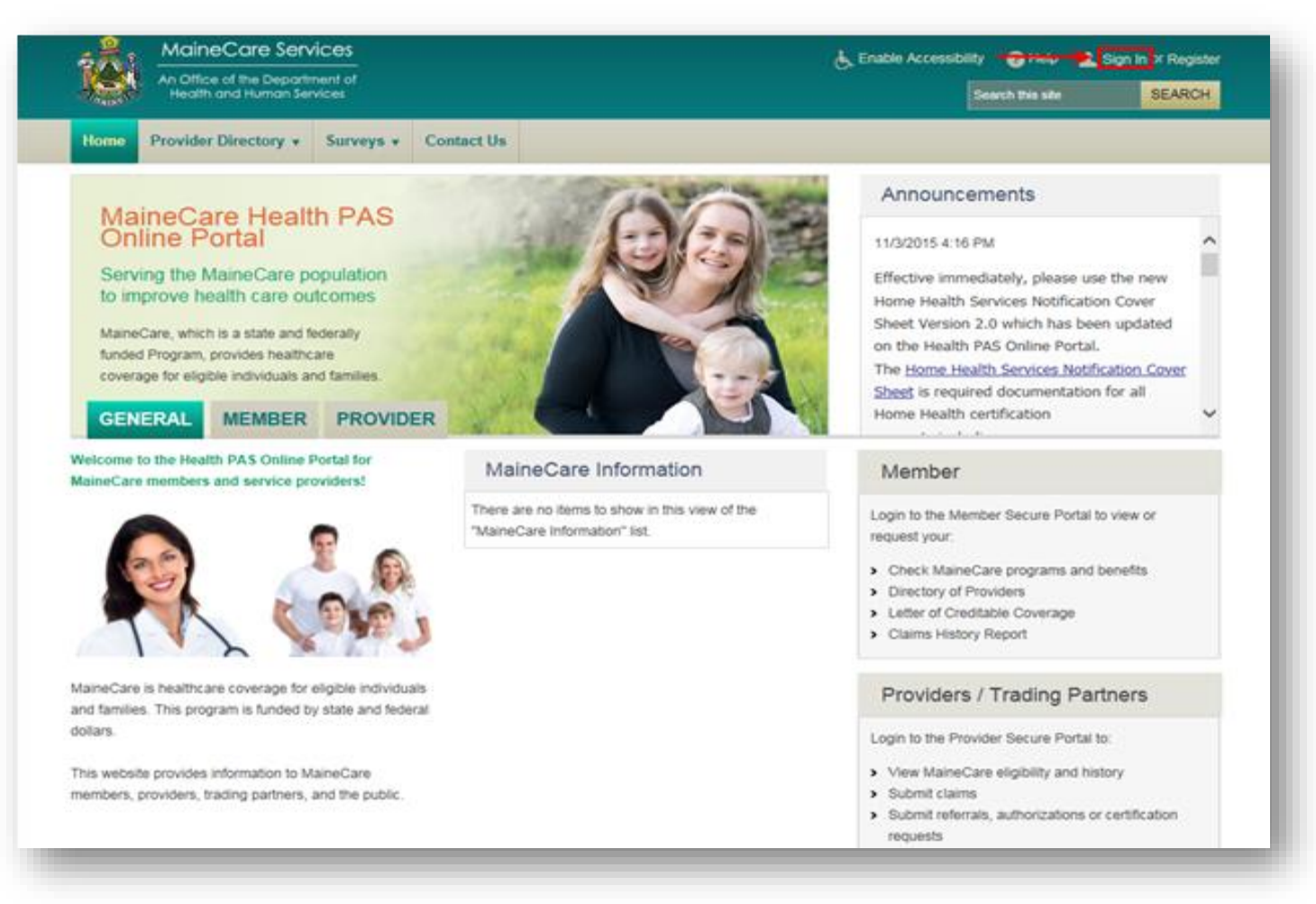

### Trading partner administrator

#### Adding a new user with VMS portal access

| An Of               | flice of the Department of |                 |                    | 📥 Enable Accessibi                | lity 🕜 Help aeddy (M  | SEARCH           |
|---------------------|----------------------------|-----------------|--------------------|-----------------------------------|-----------------------|------------------|
| Home Form Er        | ntry Account Maintenance   | File Exchange 🔹 | Provider Directory | MaineCare Information             | Surveys V Contact Us  |                  |
| Provider Home > Acc | ount User Account          | Trading         | Partner Account    |                                   |                       |                  |
| Manage U            | Sel > Manage Users         | Manage          | Providers          |                                   |                       |                  |
|                     | Reset Password             | Account         | Information        |                                   |                       |                  |
| Registered users fo | r this                     | EDI Corti       | fication Status    | ting 'Add User'.                  |                       |                  |
| Existing users may  | be ec                      | EDICEI          | - u                | urity role 'R7-User Management' t | o use these features. |                  |
|                     |                            | Provider        | Enrollment         |                                   |                       | ADD USER         |
| First Name          |                            | VMS Por         | tal                |                                   | Status                |                  |
| Alicia              | Cram                       | acram           | ++123acram@prov    | corp.com                          | Activate              | d                |
| Allyson             | Speet                      | ASpeet10        | ++123Allyson.Spee  | t@Pathways.com                    | Activate              | d                |
| Amanda              | Curry                      | ACurry          | ++123acurry@prov   | corp.com                          | Termina               | ited             |
| Amanda              | Kilcollins                 | Akilcollins     | ++123akilcollins@p | rovcorp.com                       | Activate              | d                |
| Amanda              | Morang                     | amorang         | ++123amorang@p     | rovcorp.com                       | Termina               | ited             |
| Amy                 | Wilson                     | Awilson17       | ++123awilson@pro   | vcorp.com                         | Termina               | ited             |
| Andrea              | Webb                       |                 | ++123anwebb2@p     | rovcorp.com                       | Invited               |                  |
| Anna                | Pellerin                   | apellerin       | ++123apellerin@pr  | ovcorp.com                        | Activate              | d                |
| Anna                | Uliskova                   | AUliskova       | ++123auliskova@p   | rovcorp.com                       | Termina               | ted              |
| Barbara             | Mann                       | bmann07         | ++123bmann@pro     | vcorp.com                         | Activate              | d                |
| 4 4 1 2 3           | 4 5 6 7 8 🕨 🕨              | Page            | e: 1 of 8 Go       | Page size: 10 Change              | It                    | em 1 to 10 of 75 |

### Trading partner administrator

#### Assigning user rights for VMS access

| An Office of the Department<br>Health and Human Service | t of<br>rs                                        |                                                  | Search this site SEARCH                                    |  |
|---------------------------------------------------------|---------------------------------------------------|--------------------------------------------------|------------------------------------------------------------|--|
| Home Form Entry Account Maint                           | tenance • File Exchange • Provide                 | r Directory   MaineCare Information              | Surveys V Contact Us                                       |  |
| Provider Home > Account Maintenance > Man               | age Users                                         |                                                  |                                                            |  |
| Manage Users - Add L                                    | Jser                                              |                                                  |                                                            |  |
| * First Name                                            | Maria                                             | * Last Name                                      | Smith                                                      |  |
| * Email Address                                         | Maria.smith@Molinahealthcare.com                  | Status                                           | Invited                                                    |  |
| R1 - Provider Enrollment                                | R2 - Trading Partner Maintenance     R6 - Finance | R3 - X12 Submissions                             | ☐ R4 - Claims Submissions<br>☐ R8 - Utilization Management |  |
| R9 - Alerts and Subscriptions                           | R14 - VMS Access                                  |                                                  |                                                            |  |
| SUBMIT CANCEL                                           |                                                   |                                                  |                                                            |  |
| Maina                                                   | a gov I DHHS Home I Site Policies I Languar       | re Access I Copyright Notice I Privacy Statement | t   Site Map                                               |  |

### TPA invite for a new user

#### System email

From: No.Reply@molinahealthcare.com [mailto:No.Reply@molinahealthcare.com] Sent: Friday, May 18, 2018 1:28 PM To: Smith, Maria Subject: TradingPartner - ActivationPIN

Hi Maria,

Welcome to Maine Integrated Health Management Solution (MIHMS) Trading Partner Portal.

Recently, a Trading Partner Portal account has been opened for you. Please click on the following link to activate your account:

https://online.memedicaidpnm.com/TPPRepresentative.aspx?ActivationPIN=3a398ced-2423-41f0-86b3-5f47e88bfddb

Your activation PIN is 3a398ced-2423-41f0-86b3-5f47e88bfddb

If there is anything we can do for you, please do not hesitate to contact us at Mainecaresupport@molinahealthcare.com.

Regards, MIHMS Administrator

IMPORTANT NOTICE TO RECIPIENT: This email is meant only for the intended recipient of the transmission. In addition, this email may be a communication that is privileged by law. If you received this email in error, any review, use, disclosure, distribution, or copying of this email is strictly prohibited. Please notify us immediately of the error by return email, and please delete this email from your system. Thank you for your cooperation.

### TPA new user registration

| An Office of the Department     | es de La cessibility 🕜 Help Sign In or Register                                                                                                    |
|---------------------------------|----------------------------------------------------------------------------------------------------|
| Health and Human Service        | Search this site SEARCH                                                                                                    |
| Home Provider Directory • Surve | eys v Contact Us                                                                                                    |
| Trading Partner Representat     | tive                                                                                                    |
| * User Name                     | MariaSmith                                                                                                    |
|                                 | Password must contain at least 6 characters consisting of an upper and lower case letter,<br>a special character such as a # or * or ^ (except ,) and a number. |
| * <u>P</u> assword              | ••••••                                                                                                    |
| * Re-enter Password             | •••••                                                                                                    |
| * Email Address                 | Maria.Smith@molinahealthcare.com                                                                                                    |
| * Re-enter Email Address        | Maria.Smith@molinahealthcare.com                                                                                                    |
|                                 | Please enter a confidential question and answer for password reset and user name recovery purposes.                                                             |
| * Security Question             | test                                                                                                    |
| * Security Answer               | test ×                                                                                                    |
|                                 | CONTINUE CANCEL                                                                                                    |
|                                 | N                                                                                                    |

### Successful Trading Partner registration

| Tradir | ng Partner Repres                                       | sentative                                      | na de la companya de la companya de la companya de la companya de la companya de la companya de la companya de |    |  |
|--------|---------------------------------------------------------|------------------------------------------------|----------------------------------------------------------------------------------------------------|----|--|
| OK     | ink you for registering on<br>ase contact the administr | i our portal. Your us<br>rator if you have any | er name has been create<br>problem in login.                                                                   | d. |  |
|        |                                                         |                                                |                                                                                                    | G  |  |
|        |                                                         |                                                |                                                                                                    |    |  |
|        |                                                         |                                                |                                                                                                    |    |  |

### Accessing the VMS portal

#### Select Account Maintenance to log into VMS portal

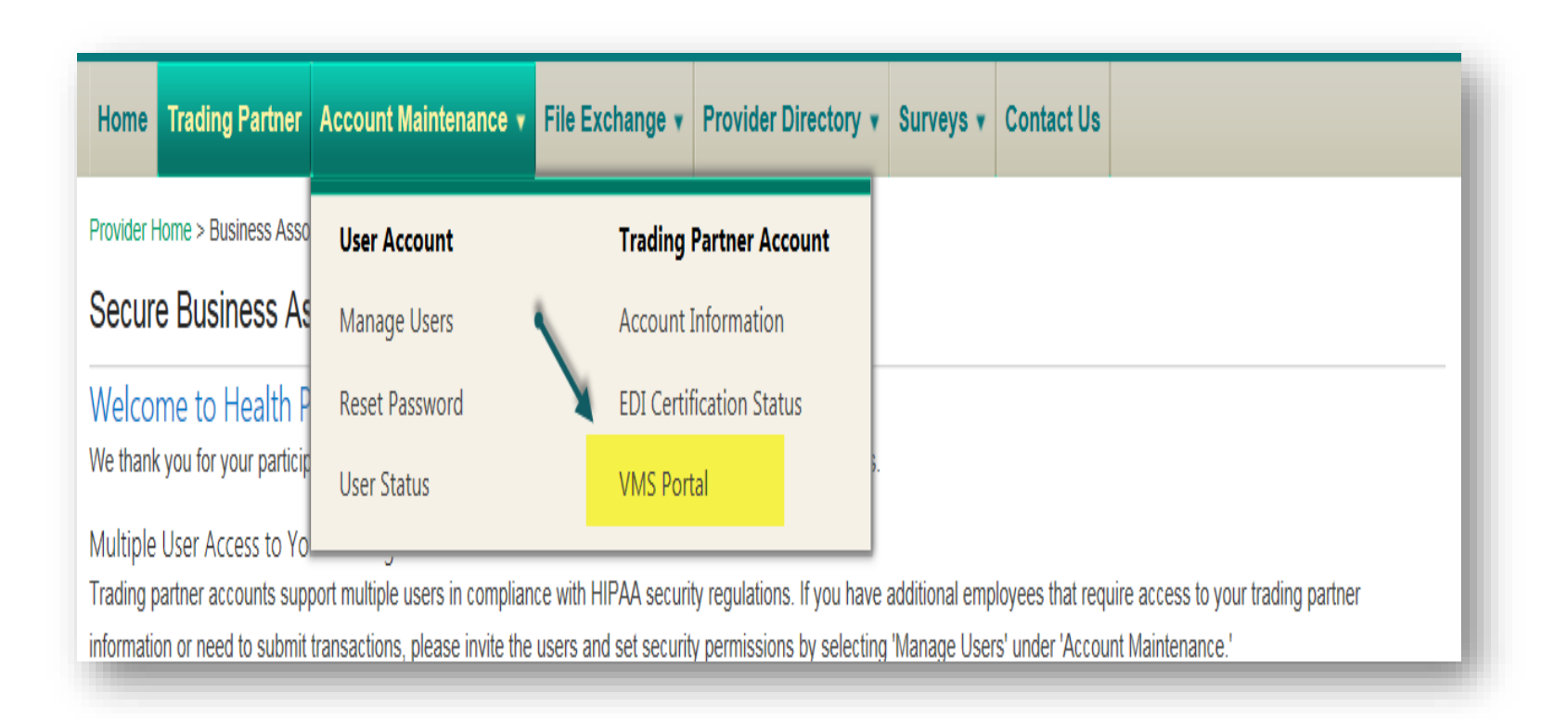

### Enter your existing VMS username and password

| Maine DHHS | Value-Based Purchasing Management System                                                                                                    |
|------------|----------------------------------------------------------------------------------------------------|
|            | Username Log In                                                                                                    |
|            | Request access to this portal                                                                                                    |
|            | Use existing VMS login credentials or Click on 'Request access to this portal' link to create new account.                                                                                                    |
|            | If you have technical questions regarding this system please contact Molina at 1-886-690-5585 (Option 3)<br>If you have questions regarding the Health Homes Program please contact Charyl Malik at 207-624-4043<br>If you have questions regarding the Accountable Communities Initiative please contact Peter Kraut at 207-624-4041 |

### VMS portal homepage

#### Navigating back to Health PAS

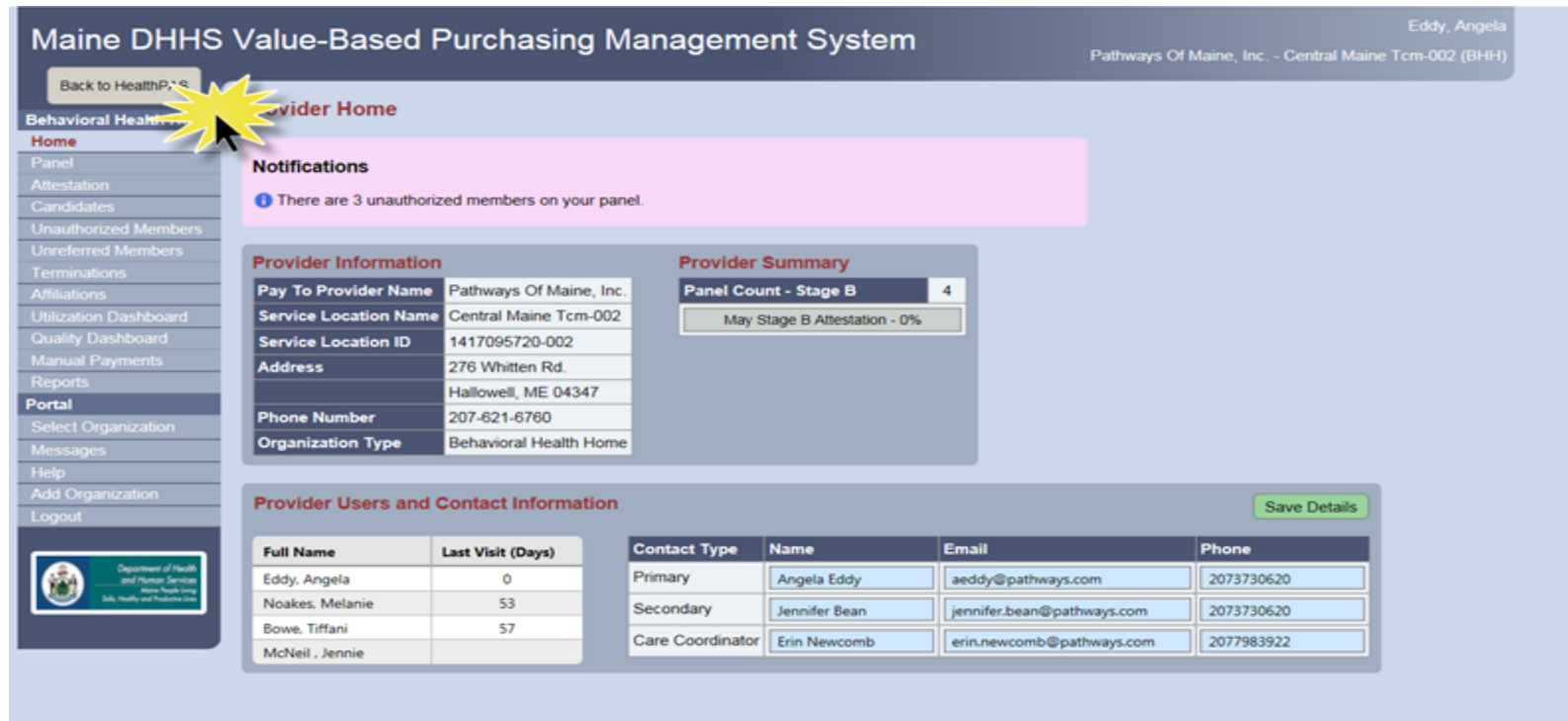

#### This portal contains protected health information (PHI). Please do not send PHI through email.

If you have technical questions regarding this system please contact Molina at 1-866-690-5585 (Option 3) If you have questions regarding the Health Homes Program please contact Charyl Malik at 207-624-4043

### Health PAS portal

#### Showing Trading Partner still signed in

| MaineCare Services An Office of the Department of Health and Human Services                                                                                                    | enal                                           | ble Accessibility Help aeddy (METPID002211) *<br>Search this site SEARCH                                                                                                    |  |
|----------------------------------------------------------------------------------------------------|------------------------------------------------|----------------------------------------------------------------------------------------------------|--|
| Home Form Entry Account Maintenance + File                                                                                                    | Exchange + Provider Directory + MaineCare Info | ormation + Surveys + Contact Us                                                                                                    |  |
| MaineCare Health PAS         Online Portal         Serving the MaineCare population         to improve health care outcomes         MaineCare, which is a state and federally         funded Program, provides healthcare         coverage for eligible individuals and families.         GENERAL         MEMBER       PROVIDER |                                                | Announcements<br>4/27/2018 1:54 PM<br>Attention Cycle 4 Providers: MaineCare<br>Providers assigned to Cycle 4 are required to<br>complete and submit your revalidation application<br>by August 30, 2018. Providers receive a letter 60<br>and 30 days prior to their assigned cycle.<br>Providers assigned to this cycle should have<br>received a letter during the week of April 30. |  |
| Nelcome to the Health PAS Online Portal for<br>MaineCare members and service providers!                                                                                                    | MaineCare Information                          | Member                                                                                                    |  |
|                                                                                                    | Test 3<br>3/2/2017 9:16 PM                     | Login to the Member Secure Portal to request your:  Letter of Creditable Coverage Claims History Report                                                                                                    |  |
|                                                                                                    | 3/2/2017 9:16 PM<br>Test<br>3/2/2017 9:15 PM   | Providers / Trading Partners                                                                                                    |  |
| MaineCare Services coordinates the programs and<br>enefits, assures that they operate under consistent<br>solicy in keeping with the Department's goals and federal<br>mendates and ensure that they are demonstrated.                                                                                                    | Website Maintenance<br>2/3/2017 7:44 PM        | View MaineCare eligibility and history     Submit claims     Submit claims                                                                                                    |  |
| nandates, and ensures that they are administered<br>effectively and efficiently.                                                                                                    | O Previous Next O                              | <ul> <li>Submit reterrans, autorizations of certification<br/>requests</li> <li>Check submission status</li> </ul>                                                                                                    |  |

#### **Request Access button**

| Back to HealthPAS | Username Password Log In Request access to this portal                                                                                                    |
|-------------------|----------------------------------------------------------------------------------------------------|
|                   | Use existing VMS login credentials or Click on 'Request access to this portal' link to create new account.<br>If you have technical questions regarding this system please contact Molina at 1-866-690-5585 (Option 3)<br>If you have questions regarding the Health Homes Program please contact Charyl Malik at 207-624-4043<br>If you have questions regarding the Accountable Communities Initiative please contact Peter Kraut at 207-624-4041 |
|                   |                                                                                                    |

#### Select organization

| Maine DHHS<br>Back to HealthPAS                                                          | Value-Based Purchasing Management System                                                                                                    |
|------------------------------------------------------------------------------------------|----------------------------------------------------------------------------------------------------|
| Reportant of Head<br>ord Head Service<br>Set water of heads<br>Set water of heads in the | Your account does not have a valid organization. Please contact administrator.  Select Organization  Organization: Health Reach Community Health Center - Richmond Area Hei  Pay To Tax ID:  Descriptions                                                                                                    |
|                                                                                          | If you have technical questions regarding this system please contact Molina at 1-866-690-5585 (Option 3)<br>If you have questions regarding the Health Homes Program please contact Charyl Malik at 207-624-4043<br>If you have questions regarding the Accountable Communities Initiative please contact Peter Kraut at 207-624-4041 |
|                                                                                          |                                                                                                    |

#### Organization selected and tax ID entered

| Deportment of Health<br>and Human Services         | Your account does not have a valid organization. Please contact administrator.                                                                                                    |  |
|----------------------------------------------------|----------------------------------------------------------------------------------------------------|--|
| Mana heads Lining<br>Sole, Healty and Heddine Line | Select Organization                                                                                                    |  |
| _                                                  | Organization: Health Reach Community Health Center - Richmond Area Hei                                                                                                    |  |
|                                                    |                                                                                                    |  |
|                                                    | Request Access                                                                                                    |  |
|                                                    | If you have technical questions regarding this system please contact Molina at 1-866-690-5585 (Option 3)<br>If you have questions regarding the Health Homes Program please contact Charyl Malik at 207-624-4043 |  |
|                                                    | If you have questions regarding the Accountable Communities Initiative please contact Peter Kraut at 207-624-4041                                                                                                |  |
|                                                    |                                                                                                    |  |
|                                                    |                                                                                                    |  |
|                                                    |                                                                                                    |  |
|                                                    |                                                                                                    |  |

#### Click on Request Access button

### TPA portal homepage

#### Select Account Maintenance to log into VMS portal

| MaineCare Services An Office of the Department of Health and Human Services                                                                                                    | لجي Enabl                                           | le Accessibility ? Help dovs (METPID002676) •<br>Search this site SEARCH                                                                                                    |
|----------------------------------------------------------------------------------------------------|-----------------------------------------------------|----------------------------------------------------------------------------------------------------|
| Home Form Entry Account Maintenance - Fil                                                                                                    | le Exchange • Provider Directory • MaineCare Inform | mation • Surveys • Contact Us                                                                                                    |
| MaineCaro       User Account         Reset Password       User Status         Serving the Mator       User Status         Serving the Mator       MaineCare, which is a state and federally funded Program, provides healthcare coverage for eligible individuals and families.         GENERAL       MEMBER       PROVIDER | Trading Partner Account<br>VMS Portal               | Announcements          1/5/2018 3:46 PM         Provider Revalidation:         Providers assigned to Cycle 2 are required to update and confirm their enrollment information beginning November 13, 2017.         Providers assigned to this cycle should have received a letter during the week of September 11, 2017. |
| Welcome to the Health PAS Online Portal for<br>MaineCare members and service providers!                                                                                                    | MaineCare Information                               | Member                                                                                                    |
|                                                                                                    | Test 3<br>3/2/2017 9:16 PM<br>Test 2                | Login to the Member Secure Portal to request your:  Letter of Creditable Coverage Claims History Report                                                                                                    |
|                                                                                                    | Test<br>3/2/2017 9:15 PM                            | Providers / Trading Partners                                                                                                    |

### VMS portal

#### Provider users and contact information list

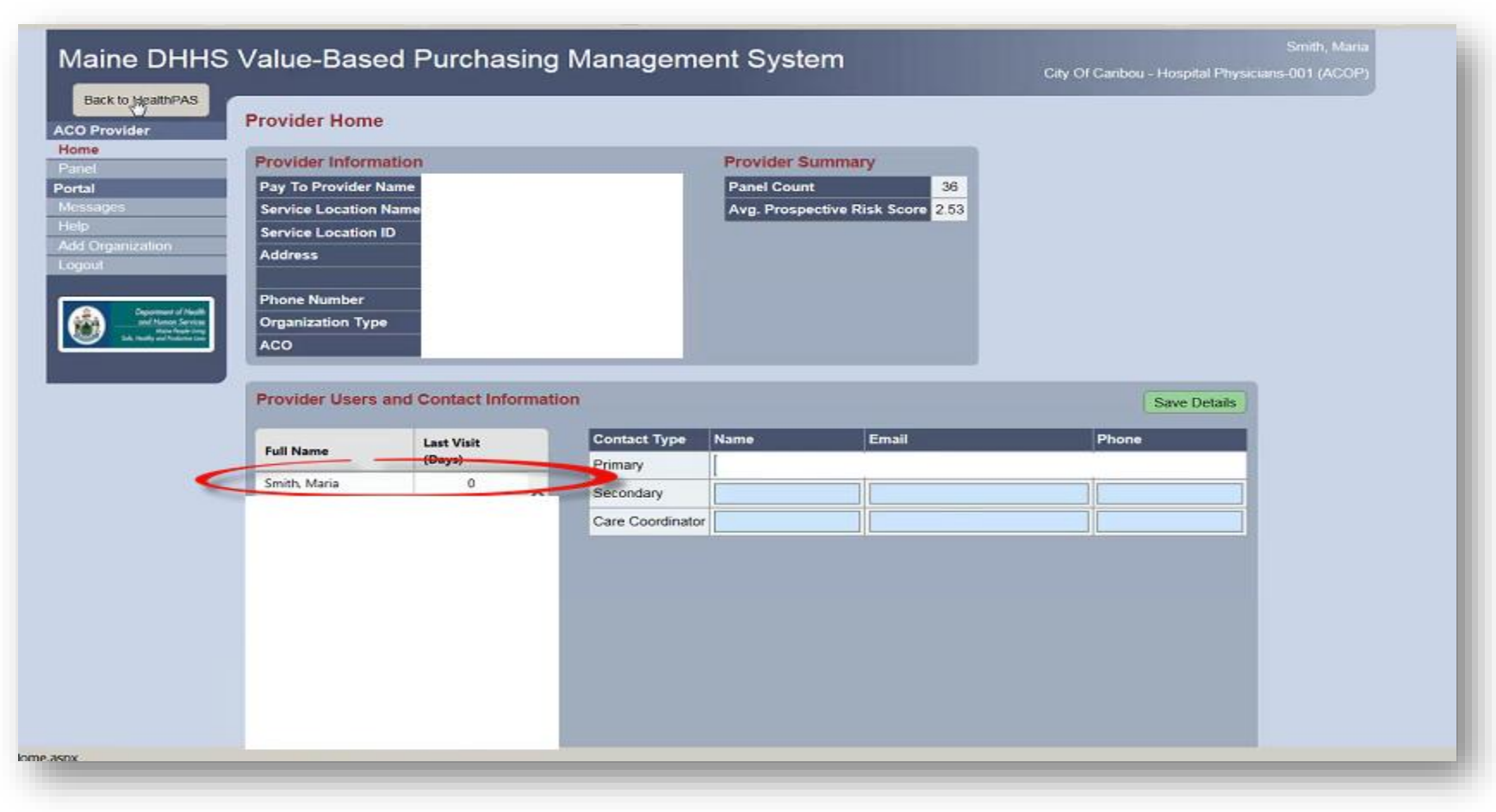

### Resources

- Trading Partner user guides
  - Not yet enrolled provider
  - Already enrolled provider

https://mainecare.maine.gov/Trading%20Partner%2 0Guides/Forms/Publication.aspx

• If you have questions, please contact 1-866-690-5585, Option 3